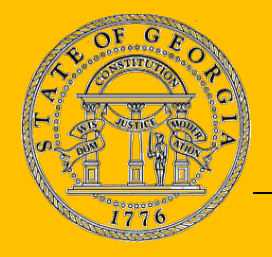

# **GEORGIA DEPARTMENT OF REVENUE**

MOTOR VEHICLE DIVISION

P.O. Box 740381, Atlanta, GA 30374-0381 • Tel: 1-855-406-5221

Lynnette T. Riley, Commissioner • Georgia Steele, Director

## Notice to IRP Service Providers O.C.G.A. §§ 40-2-88 and 40-2-88.1 – Mandatory Electronic IRP Registration

### Why am I receiving notification?

- Effective January 1, 2018, all applicants for commercial vehicle registration or renewal under the International Registration Plan (IRP) will be required to submit applications electronically (online).
- All IRP communications will be via email to the fleet contact on file.
- All applications for IRP received via walk-in, drop-off, fax, or mail will no longer be accepted.

### What are the requirements for Service Providers?

- All Service Providers are currently required to be registered with the State of Georgia, maintain a \$50,000 bond, and to submit all IRP applications electronically (online).
- View the IRP-Staggered Renewal Periods document (which can be accessed at <u>www.cvisn.dor.ga.gov</u> by clicking the **"IRP Registration Instructions"** hyperlink) in order to be aware of crucial deadlines & dates and avoid costly late fees due to late IRP renewal filing and/or late IRP renewal invoice payment.

### Instructions for access to the IRP System:

- To request online access:
  - 1. Visit the **Georgia Trucking Portal** at <u>www.cvisn.dor.ga.gov</u>.
  - 2. Click on the hyperlink titled "IRP Registration Instructions."
  - 3. View "IRP-Requesting Online Access" pdf instructions.
  - 4. Submit required items to Commercial Registrations Unit at <u>commercial.vehicles@dor.ga.gov</u>.
- To submit applications for IRP through the Georgia Trucking Portal:
  - 1. Visit the Georgia Trucking Portal at <u>www.cvisn.dor.ga.gov</u>.
  - 2. Click on the hyperlink titled "IRP Registration Instructions."
  - 3. View "IRP-Required Supporting Documents" instructions.
  - 4. Make sure to view instructions for the specific IRP transaction you will process.
  - 5. To begin an IRP transaction, from the **Georgia Trucking Portal** click on the **"IRP International Registration Plan"** button/tab in order to access the IRP application and enter your User ID & password.

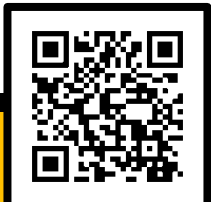

For more information, please visit the Georgia Trucking Portal at www.cvisn.dor.ga.gov/Home or scan the QR code.